# RV110W VPN防火墙的带宽优先级配置

## 目标

如果使用带宽配置文件,则从安全网络(LAN)流向不安全网络(WAN)的流量的带宽可以被调整 。您可以使用带宽配置文件限制出站和入站流量。这会防止LAN用户消耗Internet链路的所有 带宽。要控制带宽使用,您可以优先处理某些服务。这可确保重要流量在不太重要的流量之前 发送。

文章介绍如何在RV110W VPN防火墙上配置带宽配置文件。

# 适用设备

·RV110W

## 软件版本

•1.2.0.9

# 配置带宽优先级

步骤1.登录Web配置实用程序并选择QoS > **Bandwidth Management**。"带宽*管理"(Bandwidth Management*)页面打开:

| Bandwidth Management                   |                                           |  |           |          |  |  |
|----------------------------------------|-------------------------------------------|--|-----------|----------|--|--|
| Setup                                  |                                           |  |           |          |  |  |
| Bandwidth Management:                  | Enable                                    |  |           |          |  |  |
| Bandwidth                              |                                           |  |           |          |  |  |
| The Maximum Bandwidth provided by ISF  | ,                                         |  |           |          |  |  |
| Bandwidth Table                        |                                           |  | 44        |          |  |  |
| Interface                              | Upstream (Kbit/Sec) Downstream (Kbit/Sec) |  |           |          |  |  |
| WAN                                    | 10240 40960                               |  |           |          |  |  |
|                                        |                                           |  |           |          |  |  |
| Bandwidth Priority Table               |                                           |  |           |          |  |  |
| Enable                                 | Service                                   |  | Direction | Priority |  |  |
| No data to display                     |                                           |  |           |          |  |  |
| Add Row Edit Delete Service Management |                                           |  |           |          |  |  |
| Save Cancel                            |                                           |  |           |          |  |  |

步骤2.选中Bandwidth Management字**段的**Enable复选框以启用Bandwidth Management。 步骤3.以Kbit/Sec为单位输入所需的上行带宽。上游是用于向互联网发送数据的带宽大小。 步骤4.以Kbit/Sec为单位输入所需的下行带宽。下行是用于从Internet接收数据的带宽大小。

| Bandwidth Management                  |                      |                       |         |        |          |
|---------------------------------------|----------------------|-----------------------|---------|--------|----------|
| Setup                                 |                      |                       |         |        |          |
| Bandwidth Management:                 | C Enable             |                       |         |        |          |
| Bandwidth                             |                      |                       |         |        |          |
| The Maximum Bandwidth provided by ISP |                      |                       |         |        |          |
| Bandwidth Table                       |                      |                       |         |        |          |
| Interface                             | Upstream (Kbit/Sec)  | Downstream (Kbit/Sec) |         |        |          |
| WAN                                   | 10240                | 40960                 |         |        |          |
|                                       |                      |                       |         |        |          |
|                                       |                      |                       |         |        |          |
| Bandwidth Priority Table              |                      |                       |         |        |          |
| Enable                                | Service              |                       | Dire    | ection | Priority |
|                                       | All Traffic[All]     | •                     | Upstrea | am 💌   | Low      |
| Add Row Edit Delet                    | e Service Management |                       |         |        |          |
| Save Cancel                           |                      |                       |         |        |          |

步骤5.单击"添**加行"**以配置带宽优先级。

步骤6.选中Enable复选框以启用带宽优先级。

步骤7.从"服务"下拉列表中选择要优先处理的服务。

**注意:**要添加新服务定义,请单击"服务**管理"**。这用于定义新服务以用于防火墙和QoS定义。 有关详细信息,请<u>参阅"服</u>务管理"部分。

步骤8.从Direction下拉列表中选择要优先处理的流量方向。此选项确定应用带宽优先级的流量 。

步骤9.选择从Priority下拉列表中选择的服务的优先级。

| Bandwidth Manageme          | nt                       |                      |            |          |
|-----------------------------|--------------------------|----------------------|------------|----------|
| Setup                       |                          |                      |            |          |
| Bandwidth Management:       | C Enable                 |                      |            |          |
| Bandwidth                   |                          |                      |            |          |
| The Maximum Bandwidth provi | ded by ISP               |                      |            |          |
| Bandwidth Table             |                          |                      |            |          |
| Interface                   | Upstream (Kbit/Sec)      | Downstream (Kbit/See | c)         |          |
| WAN                         | 10240                    | 40960                |            |          |
|                             |                          |                      |            |          |
| Bandwidth Priority Table    |                          |                      |            |          |
| Enable                      | Service                  |                      | Direction  | Priority |
|                             | All Traffic[All]         |                      | Upstream 💌 | Low      |
| Add Row Edit                | Delete Service Managemen | it                   |            |          |
| Save Cancel                 |                          |                      |            |          |

步骤10.单击"保存"以应用设置。

步骤11.(可选)要编辑带宽优先级,请选中带宽优先级的复选框,单击**编辑**,编辑所需字段 ,然后单击**保存**。

步骤12.(可选)要删除带宽优先级,请选中带宽优先级的复选框,单击删除**,然**后单击**保存** 。

### 服务管理

服务管理功能用于创建和自定义可应用防火墙规则的服务。定义服务后,该服务将显示在服务 管理表中。

步骤1.点击Add Row添加新服务。

| Service Management |                          |           |            |                   |  |  |
|--------------------|--------------------------|-----------|------------|-------------------|--|--|
| Service            | Service Management Table |           |            |                   |  |  |
|                    | Service Name             | Protocol  | Start Port | End Port          |  |  |
|                    | All Traffic              | All       |            |                   |  |  |
|                    | DNS                      | UDP       | 53         | 53                |  |  |
|                    | FTP                      | TCP       | 21         | 21                |  |  |
|                    | HTTP                     | TCP       | 80         | 80                |  |  |
|                    | HTTP Secondary           | TCP       | 8080       | 8080              |  |  |
|                    | HTTPS                    | TCP       | 443        | <mark>4</mark> 43 |  |  |
|                    | HTTPS Secondary          | TCP       | 8443       | 8443              |  |  |
|                    | TFTP                     | UDP       | 69         | 69                |  |  |
|                    | IMAP                     | TCP       | 143        | 143               |  |  |
|                    | NNTP                     | TCP       | 119        | 119               |  |  |
|                    | POP3                     | TCP       | 110        | 110               |  |  |
|                    | SNMP                     | UDP       | 161        | 161               |  |  |
|                    | SMTP                     | TCP       | 25         | 25                |  |  |
|                    | TELNET                   | TCP       | 23         | 23                |  |  |
|                    | TELNET Secondary         | TCP       | 8023       | 8023              |  |  |
|                    | TELNET SSL               | TCP       | 992        | 992               |  |  |
|                    | Voice(SIP)               | TCP & UDP | 5060       | 5061              |  |  |
| Add I              | Row Edit Delete          |           |            |                   |  |  |
| Sav                | e Cancel                 |           |            |                   |  |  |

#### 步骤2.在Service Name字段中,输入所需的服务名称。这标识服务。

| Service Name   |        | Protocol  | Start Port | End Port |
|----------------|--------|-----------|------------|----------|
| All Traffic    |        | All       |            |          |
| DNS            |        | UDP       | 53         | 53       |
| FTP            |        | TCP       | 21         | 21       |
| HTTP           |        | TCP       | 80         | 80       |
| HTTP Secondary |        | TCP       | 8080       | 8080     |
| HTTPS          |        | TCP       | 443        | 443      |
| HTTPS Seconda  | ry     | TCP       | 8443       | 8443     |
| TFTP           |        | UDP       | 69         | 69       |
| IMAP           |        | TCP       | 143        | 143      |
| NNTP           |        | TCP       | 119        | 119      |
| POP3           |        | TCP       | 110        | 110      |
| SNMP           |        | UDP       | 161        | 161      |
| SMTP           |        | TCP       | 25         | 25       |
| TELNET         |        | TCP       | 23         | 23       |
| TELNET Second  | ary    | TCP       | 8023       | 8023     |
| TELNET SSL     |        | TCP       | 992        | 992      |
| Voice(SIP)     |        | TCP & UDP | 5060       | 5061     |
| DHCP           |        | UDP       | 67         | 67       |
| Add Row Edit   | Delete |           |            |          |
| Save Cancel    |        |           |            |          |

步骤3.在Protocol字段中,从服务使用的下拉列表中选择协议。

·TCP — 此模式允许数据无错误传输。通过使用流量控制,可确保所有数据都被传送,并重 新发送所有未发送的数据包。

·UDP — 此模式比TCP快,但不提供流量控制。UDP的主要用途包括视频流、语音、游戏或

流量控制不实用的其他实时应用。

·TCP & UDP — 此模式允许同时使用TCP和UDP。

·ICMP — 此模式允许控制协议。此协议不用于传输应用数据;而是中继有关网络状态的信息 。ping实用程序使用此协议。

步骤4.在Start Port字段中,输入服务使用的第一个TCP或UDP端口。

步骤5.在End Port字段中,输入服务使用的最后一个TCP或UDP端口。

步骤6.单击"保存"以应用设置。

步骤7.(可选)要编辑协议,请选中所需服务的复选框,单击编辑,编辑所需字段,然后单击 保**存**。

第8步。(可选)要删除协议,请选中所需服务的复选框,单击删除,**然后**单击保存。